# Probationary Review Guide

#### **Probationary Review**

New, classified, benefits-eligible employees are considered probationary for the first 6 months of employment at UTSA. Each probationary employee is assigned a UTSA Probationary Review that includes 45-, 90-, and 160-day Checkpoints. Managers can access their employees' probationary documents through the Team Performance tile in PeopleSoft. The Probationary Review utilizes checkpoints that allow managers to provide ongoing feedback that will ensure the employee has the tools and resources necessary to be successful.

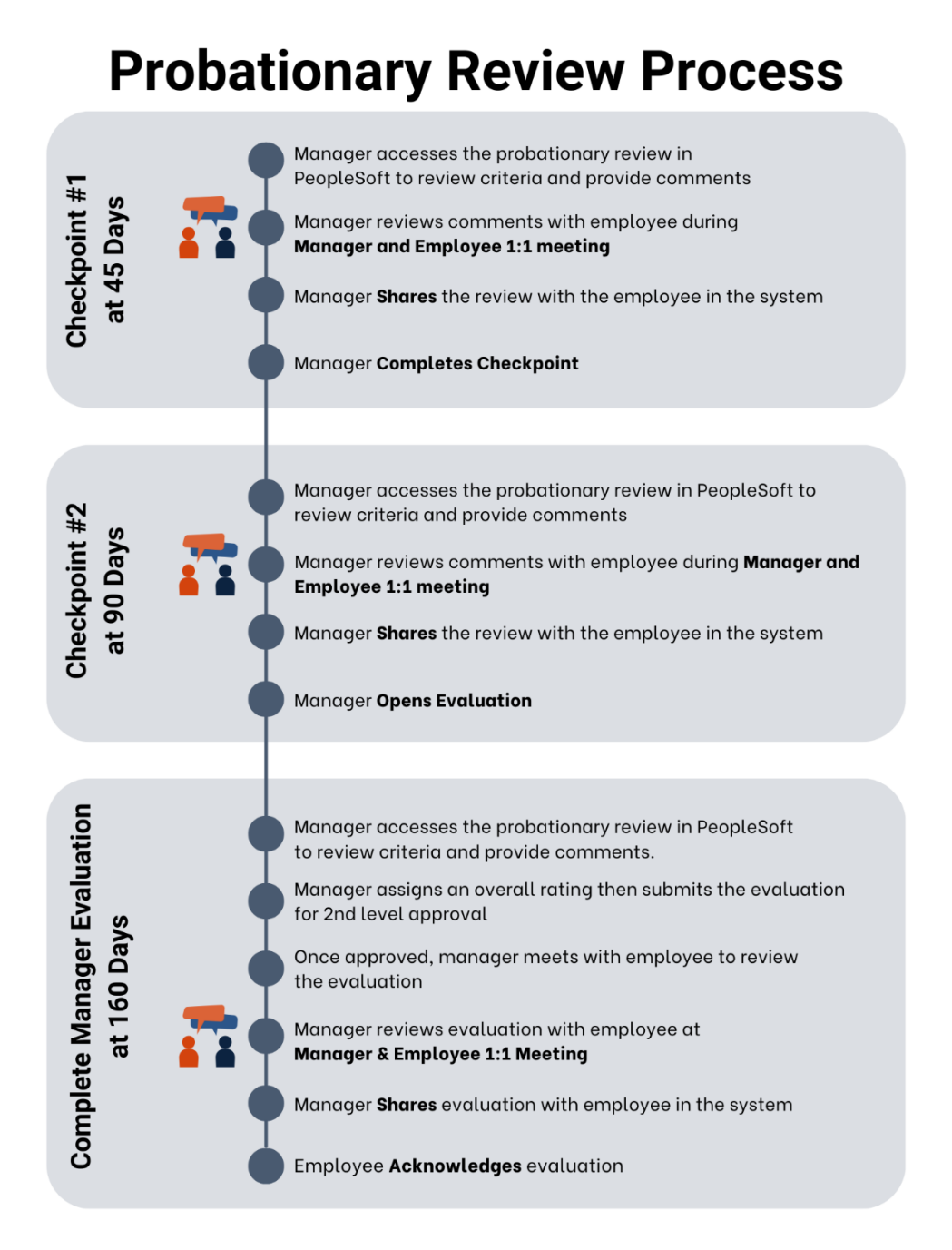

#### Step 1– Manager Self Service

Select the **Manager Self Service** option from the dropdown from the PeopleSoft homepage.

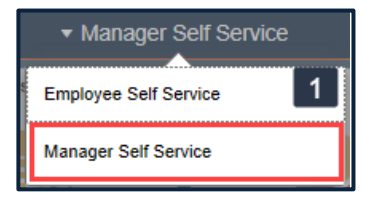

### Step 2– Performance Tile

Select the Team Performance tile.

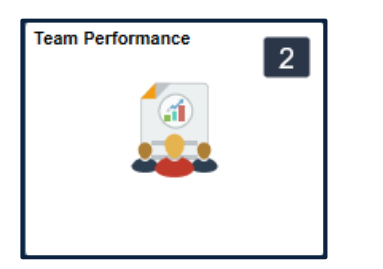

#### Step 3 – Current Documents

A list of available **Current Documents** will appear for any team member assigned a Probationary Review or Annual Evaluation.

The document type **UTSA Probationary Review** will differentiate it from any current Annual Evaluations. The **Document Status** provides the checkpoint status and will update as the steps progress.

Select an employee to continue.

| 0 0                    |                                                | Q. Search in Menu           |                                                                                                    |                              | ΟÔ            | : 0           |
|------------------------|------------------------------------------------|-----------------------------|----------------------------------------------------------------------------------------------------|------------------------------|---------------|---------------|
| Team Performance       |                                                |                             | Victoria and a state of the state of the state of the state of the state of the state of the state of the state |                              |               | 5 68 , CM 7 , |
| Current Documents      | Current Documents                              |                             |                                                                                                    |                              |               |               |
| B Historical Documents |                                                |                             |                                                                                                    |                              |               |               |
| View-Only Documents    | Ŧ                                              |                             |                                                                                                    |                              |               | 4 rows<br>↑↓  |
| Approve Documents      | Name / Job Title                               | Document Type               | Document Status                                                                                                 | Period Begin / Period<br>End | Next Due Date | e             |
|                        | Employee Name<br>INSTRUCTIONAL DESIGNER        |                             | Track Progress - Checkpoint #1- 45 Day                                                                          | 02/01/2024<br>08/01/2024     | 03/19/2024    | >             |
|                        | Employee Name<br>INSTRUCTIONAL DESIGNER        | UTSA Performance Evaluation | Define Criteria                                                                                                 | 09/01/2023<br>08/30/2024     | 11/30/2023    | Þ             |
|                        | Employee Name<br>ORGANIZATIONAL DEV SPECIALIST | UTSA Performance Evaluation | Define Criteria                                                                                                 | 09/01/2023<br>08/30/2024     | 11/30/2023    | >             |
|                        | Employee Name<br>Change Management Advisor     | UTSA Performance Evaluation | Track Progress - Goals Mid-Year Check In                                                                        | 09/01/2023<br>08/30/2024     | 03/29/2024    | >             |

**Note:** For system questions including assignment, transferring or cancelling documents, contact <u>training@utsa.edu</u>

#### Step 4 – Review and Verify Information

The document pane includes employee information, helpful instructions and performance criteria to be reviewed. Be sure to review the information prior to entering comments on performance.

The <u>Steps and Tasks</u> list located on the left, includes important due dates and will be used to navigate each step of the process.

| Performance Process                                                                        |                                                                                                    |                                          |
|--------------------------------------------------------------------------------------------|----------------------------------------------------------------------------------------------------|------------------------------------------|
| Performance Process ③ «                                                                    | UTEA Deskalizzon Desime                                                                                                    | Save Next Checkpoint Share with Employee |
| Steps and Tasks O 🗄                                                                        | UISA Probationary keview                                                                                                    |                                          |
| Employee Name<br>"UTSA Probationary Review"<br>02/01/2024 - 08/01/2024 Overview            | Checkpoint #1-45 Day - Update and Share<br>Employee Name<br>Actions                                                                                                    | @Print   ⊇ Notify   n Export             |
| ● Checkpoint #1- 45 Day                                                                    | Document Type "UTSA Probationary Review" Period 02/01/2024 - 08/01/2024                                                                                                    |                                          |
| Due Date 03/19/2024                                                                        | Template UTSA Probationary Review* Document ID 44342                                                                                                    |                                          |
| Update and Share                                                                           | Status In Progress Due Date 03/19/2024<br>Attention! Your comments are currently not shared with your employee and remain private.                                                       |                                          |
| Review with Employee                                                                       | Checkpoint #1 at 45 Days.                                                                                                    |                                          |
| <ul> <li>Checkpoint #2- 90 Day &amp; Open Eval<br/>Due Date</li> <li>Obi00/2024</li> </ul> | To begin the checkpoint:                                                                                                    |                                          |
| Complete Manager Evaluation     Due Date     07/12/2024                                    | <ol> <li>Click Excand to open each item. Review each performance criteria and provide comments related to the employee's performance in each area. Be sure to Save often.</li> </ol>     |                                          |
|                                                                                            | <ol> <li>Schedule time with the employee to review manager comments and discuss performance. Allow time to discuss next steps and feedback that supports employee<br/>growth.</li> </ol> |                                          |
|                                                                                            | Once you have met with the employee:                                                                                                    |                                          |
|                                                                                            | 1. Click Share with Employee to allow the employee time to review.                                                                                                    |                                          |
|                                                                                            | 2. Click Complete Checkpoint to complete the checkpoint and move the evaluation to the next checkpoint to be conducted at the 90-day milestone.                                          |                                          |
|                                                                                            | * NOTE * Clicking Next Checkpoint will skip this checkpoint and mark it incomplete                                                                                                    |                                          |
|                                                                                            | Contact your HR Business Partner at HRBP@utsa.edu for questions or concerns about the performance evaluation process or Talent Management at training@utsa.edu with system questions.    |                                          |
|                                                                                            | Section 1 - Probationary Performance Criteria                                                                                                    |                                          |
|                                                                                            | ⊙ Expand   ⊙ Collapse                                                                                                    |                                          |

### Step 5 – Begin Checkpoint #1 - 45 Day

Click **Expand** in the document under <u>Section 1 – Probationary Performance Criteria</u> to expand each criteria to be reviewed. Review each item and provide comments related to the employee's performance. Be sure to **Save** often

| Section 1 - Probationary Performance Criteria |                                                                                                    |
|-----------------------------------------------|----------------------------------------------------------------------------------------------------|
| • Expand • Collapse                           |                                                                                                    |
| > Overall Work Performance                    | Section 1 - Probationary Performance Criteria                                                                                                    |
| > UTSA Core Values                            | ⊙ Expand   ⊙ Collapse                                                                                                    |
| > Employee Strengths                          | <ul> <li>Overall Work Performance</li> <li>Description : How does the employee perform the duties of their job? This could include their performance based on the core competencies as well as<br/>the foundations of overall job performance to include communication, work completion, teamwork and following policy and procedures.</li> </ul> |
| > Areas of Opportunity                        | Manager Comments $\Leftrightarrow \Rightarrow A^{\sharp} \lor A^{\sharp} \lor A^{\sharp} \lor B I \sqcup := := := := ::$                                                                                                    |
|                                               |                                                                                                    |
| Expanded View                                 | Created By Template 02/08/2024 10:37AM                                                                                                    |
|                                               | > UTSA Core Values                                                                                                    |
|                                               | > Employee Strengths                                                                                                    |
|                                               | > Areas of Opportunity                                                                                                    |
|                                               |                                                                                                    |

#### Step 6 – Meet with Employee for 45-day checkpoint

Schedule time with the employee to review comments and discuss performance. Allow time to discuss next steps and provide feedback that supports employee growth.

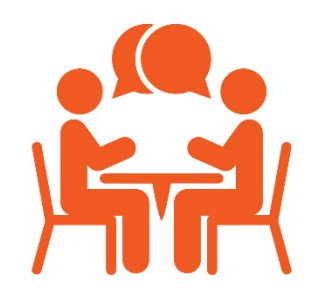

#### Step 7 – Share with Employee

Once the checkpoint meeting is complete, be sure to **Save** any changes and select **Share with Employee.** 

**NOTE:** Please **avoid** selecting <u>Next Checkpoint</u> as it will **skip** this checkpoint and mark it as incomplete.

| Save | Next Checkpoint | Share with Employee      |
|------|-----------------|--------------------------|
|      | 🖨 Prin          | nt   🖃 Notify   🗃 Export |

#### You will be prompted to **Confirm**.

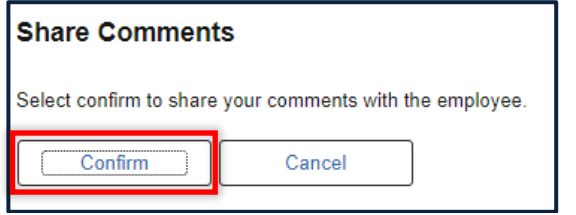

#### Step 8 – Complete Checkpoint

Click **Complete Checkpoint** to complete the 45- day checkpoint and move the evaluation to the 90- day milestone.

**NOTE:** Selecting **Next Checkpoint** will skip to the next checkpoint and mark it as incomplete.

| Performance Process                                                                                           |                                               |                                                                                                 |
|----------------------------------------------------------------------------------------------------|-----------------------------------------------|-------------------------------------------------------------------------------------------------|
| Performance Process O «                                                                                       | *UTSA Probationary Review*                    | Save Next Checkpoint Stop Sharing Complete Checkpoint                                           |
| Steps and Tasks O                                                                                             | Confirmation - Comments Shared with Employee  | @Drint   Notify                                                                                 |
| Employee Name                                                                                                 |                                               |                                                                                                 |
| *UTSA Probationary Review*<br>02/01/2024 08/01/2024 Overview                                                  | <ul> <li>Your comments are shared.</li> </ul> |                                                                                                 |
| Checkpoint #1- 45 Day     Due Date 03/19/2024                                                                 |                                               | Complete Checkpoint                                                                             |
| Review with Employee                                                                                          |                                               | Select confirm to indicate a review was held with the employee and this checkpoint is complete. |
| Creckpoint #2- 90 Day & Open Eval<br>Due Date 05032024     Complete Manager Evaluation<br>Due Date 07/12/2024 |                                               | Cancel                                                                                          |

#### Step 9 – Begin Checkpoint #2 - 90 Day & Open Eval

In the <u>Steps and Tasks</u> lists on the left, click **Update and Complete** under <u>Checkpoint #2 – 90 Day & Open</u> <u>Eval</u>. Click **Expand** in the document under <u>Section 1 – Probationary Performance Criteria</u> to expand each criteria to be reviewed. Review each item and provide comments related to the employee's performance. Be sure to **Save** often.

| Performance Process                                                                                                    | © «      | Checkpoint #2 at 90 Days.                                                                                                    |
|----------------------------------------------------------------------------------------------------|----------|----------------------------------------------------------------------------------------------------|
| Steps and Tasks                                                                                                    | с. :     | To begin the checkpoint:<br>1. Click Expand to open each item. Review each performance criteria and provide comments related to the employee's performance in each area. Be sure to Save<br>often.                                                                                                    |
| *UTSA Probationary Review*<br>02/01/2024 - 08/01/2024<br>• Checkpoint #1- 45 Day<br>Due Date 03/19/2024                              | Overview | 2. Schedule time with the employee to review manager comments and discuss performance. Allow time to discuss next steps and feedback that supports employee growth.     Once you have met with the employee:     1. Click Share with Employee to allow the employee time to review.     2. Click Open Evaluation to complete the checkpoint and move the evaluation to the next checkpoint to be conducted at the 160-day milestone.     Contact your HR Business Partner at <u>HRBP@utsa.edu</u> for questions or concerns about the performance evaluation process or Talent Management at <u>training@utsa.edu</u> with system questions. |
| Checkpoint #2- 90 Day & Oper<br>Due Date 05/03/2024      Update and Complete      Complete Manager Evaluation<br>Due Date 07/12/2024 | n Eval   | <ul> <li>Section 1 - Probationary Performance Criteria</li> <li>Expand   Collapse</li> <li>Overall Work Performance</li> <li>UTSA Core Values</li> <li>Employee Strengths</li> </ul>                                                                                                    |
|                                                                                                    |          | > Areas of Opportunity                                                                                                    |

#### Step 10 – Meet with Employee for 90-day checkpoint

Schedule time with the employee to review comments and discuss performance. Allow time to discuss next steps and provide feedback that supports employee growth.

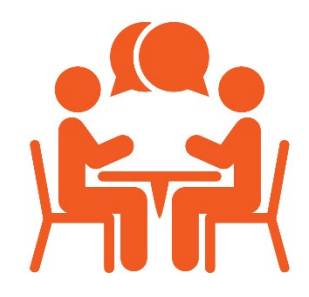

#### Step 11 – Share with Employee and Open Evaluation

Once the checkpoint meeting is complete, be sure to Save any changes and select Share with Employee.

**NOTE:** Please **avoid** selecting <u>Next Checkpoint</u> as it will **skip** this checkpoint and mark it as incomplete.

| Save            | Share with Employee      | Open Evaluation     |
|-----------------|--------------------------|---------------------|
|                 | @ Print                  | 🖃 Notify   🗃 Export |
| You will be pro | ompted to <b>Confirm</b> |                     |

You will be prompted to **Confirm**.

| Finalize Criteria        |                        |           |  |  |  |
|--------------------------|------------------------|-----------|--|--|--|
| Select confirm to comple | ete the Finalize Crite | ria Step. |  |  |  |
| Confirm                  | Cancel                 | ]         |  |  |  |

Click Open Evaluation to complete the checkpoint and move the evaluation to the next checkpoint to be conducted at the 160- day milestone.

| Save | Share with Employee | Open Evaluation     |
|------|---------------------|---------------------|
|      | <i>⊜</i> Print ∣    | ⊡ Notify   🗃 Export |

#### Step 12 – Complete Manager Evaluation (160 Day)

Click **Update and Submit** under <u>Complete Manager Evaluation</u> on the left. You will notice the document now includes three tabs, Performance, Overall Rating and EE Acknowledgement.

| Performance Process                                            |                                                                                                    |                            |
|----------------------------------------------------------------|----------------------------------------------------------------------------------------------------|----------------------------|
| Performance Process ③ «                                        |                                                                                                    | Save Submit for Approval   |
| Steps and Tasks O 🗄                                            | UISA Probationary Review                                                                                                    |                            |
|                                                                | Manager Evaluation - Opdate and Submit                                                                                                    | Print   Print   Rel Report |
| *UTSA Probationary Review*<br>02/01/2024 - 08/01/2024 Overview | Actions-                                                                                                    |                            |
|                                                                | Job Title INSTRUCTIONAL DESIGNER Manager Shelly Crofford                                                                                                    |                            |
| Due Date 03/19/2024                                            | Document type * UISA Probabonary Keview* Pendo 0/2/01/2/24 08/01/2/24 Tampiter UISA Probabonary Keview* Decument ID 4/3/2                                                                                                    |                            |
| Checkpoint #2- 90 Day & Open Eval<br>Due Date     O5/03/2024   | Status Evaluation in Progress Due Date 07/12/2024                                                                                                    |                            |
| Complete Manager Evaluation     Due Date     O7/12/2024        | Checkpoint #3 at 160 Days- Evaluation                                                                                                    |                            |
| Update and Submit                                              | To begin the checkpoint:                                                                                                    |                            |
| Pending Approval                                               | 1. Click Expand to open each item. Review each performance criteria and provide comments related to the employee's performance in each area. Be sure to Save often.                                                                                          |                            |
| Share with Employee                                            | <ol> <li>Once you have entered comments, navigate to the <u>Overall Summary</u> tab. Provide an overall <u>Manager Rating</u> and add comments about the employee's overall<br/>performance.</li> </ol>                                                      |                            |
| Pending Acknowledgement                                        | <ol> <li>When complete, click Submit for Approval in the upper right-hand corner to move the evaluation to your supervisor's queue for approval. Complete the steps<br/>below AFTER the evaluation has been approved by the 2nd level supervisor.</li> </ol> |                            |
|                                                                | After the evaluation has been approved by the 2nd level supervisor:                                                                                                    |                            |
|                                                                | 1. Once approved, meet with your employee to review the evaluation.                                                                                                    |                            |
|                                                                | <ol> <li>After the employee review meeting, click Share with Employee in the upper right-hand corner to share the evaluation with the employee for final comments and<br/>acknowledgement.</li> </ol>                                                        |                            |
|                                                                | Contact Talent Management at training@utsa.edu directly with system questions or your HRBP at <u>HRBP@utsa.edu</u> for questions about the process questions.                                                                                                |                            |
|                                                                | Calculate All Ratings                                                                                                    |                            |
|                                                                | Performance Overall Summary EE Acknowledgement                                                                                                    |                            |
|                                                                | Section 1 - Probationary Performance Criteria                                                                                                    |                            |

#### Step 13 – Provide Comments

Click **Expand** and add comments for each Probationary Performance Criteria. Remember to **Save** often.

| Calculate All Ratings                                                                                                    |
|----------------------------------------------------------------------------------------------------|
| Performance Overall Summary EE Acknowledgement                                                                                                    |
| Section 1 - Probationary Performance Criteria                                                                                                    |
| Please select an overall summary rating and provide final comments about employee job performance. Include strengths and areas of opportunity as well as any next steps that support employee growth.                                                                                   |
| • Expand   • Collapse                                                                                                    |
| V Overall Work Performance                                                                                                    |
| Description : How does the employee perform the duties of their job? This could include their performance based on the core competencies as well as the foundations of overall job performance to include communication, work completion, teamwork and following policy and procedures. |
| Manager Comments ← → A <sup>T</sup> × AI × A × A × A × B I ⊔ := := ⊞ × B                                                                                                    |
|                                                                                                    |
|                                                                                                    |
|                                                                                                    |
| Created By Template 02/08/2024 10:37AM                                                                                                    |
|                                                                                                    |
| 2 UTSA Core values                                                                                                    |
| > Employee Strengths                                                                                                    |
| > Areas of Opportunity                                                                                                    |

#### Step 14 – Assign Overall Rating

Click the **Overall Summary** tab. Provide an overall summary of employee performance including any next steps for growth and success. Use the rating drop down to assign one overall summary rating.

| ormance Overall :             | Summary          | EE Acknowledgement         |              |                 |                   |                     |             |  |
|-------------------------------|------------------|----------------------------|--------------|-----------------|-------------------|---------------------|-------------|--|
| ction 2 - Probation           | ary Summar       | У                          |              |                 |                   |                     |             |  |
| e include comments abo<br>ss. | out the employee | s overall performance      | ncluding st  | engths, opportu | nities and next s | teps that support e | employee    |  |
| ationany Summany S            |                  |                            |              |                 |                   |                     |             |  |
| Manager Rating                |                  | ~                          | <b>I</b>     |                 |                   |                     |             |  |
| Comments                      | ⇔ ⇔ Aª           | ~ Ai ~ <u>A</u> ~ <b>A</b> | ~ <b>B</b> 1 | <u>u</u> := ::  |                   |                     | 원<br>미<br>ン |  |
|                               |                  |                            |              |                 |                   |                     |             |  |
|                               |                  |                            |              |                 |                   |                     |             |  |
|                               |                  |                            |              |                 |                   |                     |             |  |

**Note:** The probationary evaluation includes 4 possible ratings. Click the clipboard to review summary rating descriptors to ensure alignment to overall performance.

| Calculate All Ratings                                                                                              |                                                                                              |       |
|----------------------------------------------------------------------------------------------------|----------------------------------------------------------------------------------------------|-------|
| Performance Overall Summary                                                                                        | EE Acknowledgement                                                                           |       |
| Section 2 - Probationary Sumr                                                                                      | nary                                                                                         |       |
| Please include comments about the emplo<br>success.                                                                | yee's overall performance including strengths, opportunities and next steps that support emp | loyee |
| Probationary Summary Summary<br>Manager Rating<br>Comments<br>1. Does No<br>2. Somewh<br>3. Meets Eb<br>4. Exceeds | Click to review<br>rating descriptors                                                        | 已     |
|                                                                                                    |                                                                                              |       |
|                                                                                                    |                                                                                              |       |

### Step 15 – Save and Submit for Approval

Click **Save and Submit for Approval** to send the evaluation to the 2<sup>nd</sup> level approver for review and final approval.

| Save Submit for Approval             | - |
|--------------------------------------|---|
| <i>⊜</i> Print   🖃 Notify   🗃 Export |   |

#### Step 16 – Review and Share with Employee

Schedule time to meet with the employee to review performance feedback and overall rating.

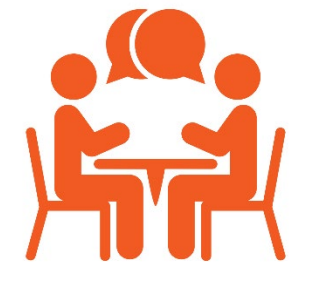

Click Share with Employee and Confirm to share the evaluation with your employee.

| Share with Employee                                                                                                    | Share with Employee Select confirm to share this document with the employee. Next you should meet with the employee to discuss your evaluation. Confirm Cancel |
|----------------------------------------------------------------------------------------------------|----------------------------------------------------------------------------------------------------|
| Performance Process ③ «                                                                                                    |                                                                                                    |
| Steps and Tasks O                                                                                                    | Confirmation - Obernd with Employee                                                                                                    |
| Alyshea Techam<br>*UTSA Probationary Review*<br>02/01/2024 Overview<br>• Checkpoint #1- 45 Day<br>Due Date 03/19/2024<br>• Checkpoint #2- 90 Day & Open Eval<br>Due Date 05/03/2024<br>• Complete Manager Evaluation<br>Due Date 07/12/2024<br>• Update and Submit<br>• Pending Approval<br>• Share with Employee<br>• Pending Acknowledgement | • You have successfully shared your evaluation with the employee.                                                                                              |

#### Step 17 – Employee Acknowledgement – To be completed by the employee

Next, the employee will review the evaluation and add final comments. Once complete, the employee should **Save** any edits prior to clicking the **Acknowledge** button in the upper right-hand corner.

| Performance                                             | Overall Summary                                             | EE Acknowledgement                                     |                              |                                       |                                 |
|---------------------------------------------------------|-------------------------------------------------------------|--------------------------------------------------------|------------------------------|---------------------------------------|---------------------------------|
| ✓ Section 3 - E                                         | Employee Acknow                                             | ledgement                                              |                              |                                       |                                 |
| This document is<br>Provide any final<br>this document. | s currently waiting for yo<br>feedback in the <i>EE Ack</i> | our acknowledgement.<br>nowledgement tab. Click Save a | and then select the Acknowle | <b>dge</b> button to confirm that you | and your manager have discussed |
| Employee Ack                                            | nowledgement Sumr                                           | nary                                                   |                              |                                       |                                 |
| Employee C                                              | omments                                                     |                                                        |                              |                                       |                                 |
|                                                         |                                                             |                                                        |                              |                                       |                                 |
|                                                         |                                                             |                                                        |                              |                                       |                                 |
|                                                         |                                                             |                                                        |                              |                                       |                                 |

#### Step 18 – Review Employee Comments

Once the employee acknowledges the evaluation, review any final comments added. This can be accessed through the system email or by clicking Historical Documents under the Team Performance tile in PeopleSoft.

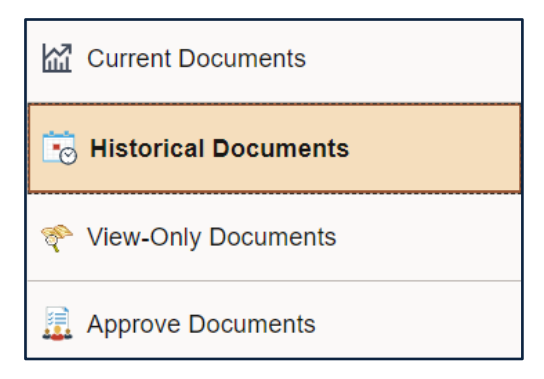

Reach out to your <u>HR Business Partner</u> if you need support with the probationary review process. Contact <u>training@utsa.edu</u> for system support.